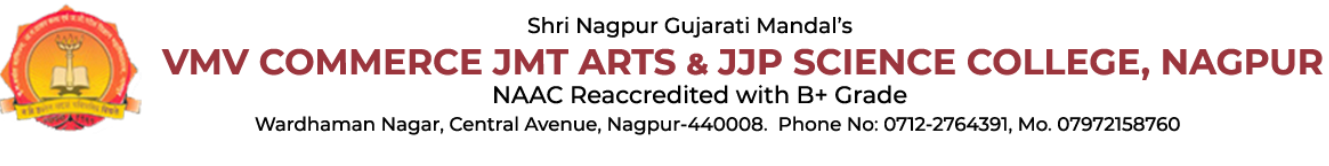

# **HELP MANUAL FOR ONLINE ADMISSION PROCESS**

Visit this Page: <u>http://vmvad.synchronik.co.in/</u> for VMV Online Admission Process.

| VMV COMMER<br>Wardhaman Naga | CE JMT ARTS &<br>NAAC Reaccredit<br>r, Central Avenue, Nagpur-4 | Jarati Mandars<br><b>3 JJP SCIENCE C</b><br>ted with B+ Grade<br>140008. Phone No: 0712-27643 | COLLEGE, NA<br>891, Mo. 07972158760 |
|------------------------------|-----------------------------------------------------------------|-----------------------------------------------------------------------------------------------|-------------------------------------|
| Student LogIn                |                                                                 |                                                                                               |                                     |
| Username                     |                                                                 |                                                                                               |                                     |
| Enter Username               |                                                                 |                                                                                               |                                     |
| Enter Password               |                                                                 |                                                                                               |                                     |
|                              | LogIn                                                           |                                                                                               |                                     |
|                              | New Register                                                    | rgot Password                                                                                 |                                     |

After Visiting the above link Student Login Portal will be open in which you need to Enter Appropriate **Username** and **Password** Generated by System through Registration Process. So If you don't have the Credentials Click to New **Register** button below the Login Button.

### **REGISTRATION PHASE I**

| legistration Form              |              | Log in |
|--------------------------------|--------------|--------|
| First Name                     | *Last Name   |        |
| ather Name                     | *Mother Name |        |
|                                |              |        |
| Date Of Birth                  | *Gender      |        |
| dd/MM/yyyy                     | Select       | ~      |
| Previous Qualification Details |              |        |
| Previous Qualification         |              |        |
| Select                         |              | ~      |
| Course Applied Details         |              |        |
| Course                         | *Year        |        |
| Select                         | ✓Select      | ~      |
| Mobile Number                  | Email Id     |        |
|                                |              |        |
|                                |              |        |

After Opening the above form fill all the Mandatory details marked with (\*) such as First Name, Last Name, Mother Name, Date of Birth, Gender, Previous Qualification, Course, Year, Mobile Number (Appropriate Number for receiving Admission process updates) then Click to SEND OTP button.

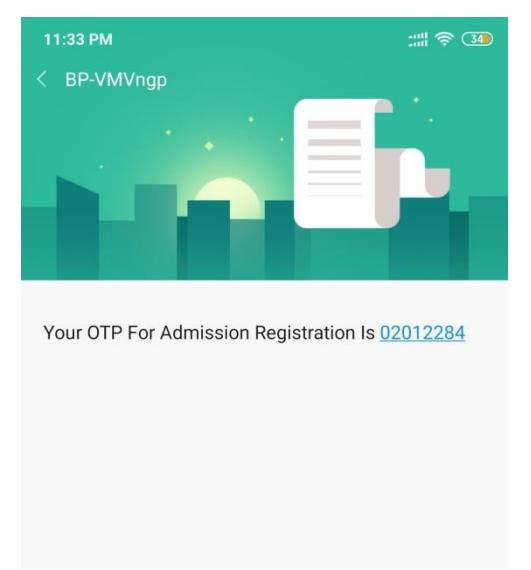

Check the above message screenshot in which User will receive OTP for Mobile Number Verification.

|                                                                                                    |           | Log ir                                             |
|----------------------------------------------------------------------------------------------------|-----------|----------------------------------------------------|
| *First Name                                                                                                    |           | *Last Name                                         |
| VIRAT                                                                                                    |           | KOLTE                                              |
| Father Name                                                                                                    |           | *Mother Name                                       |
| MAYUR                                                                                                    |           | NEELAM                                             |
| *Date Of Birth                                                                                                    |           | *Gender                                            |
| 12/05/2000                                                                                                    |           | MALE                                               |
| Previous Qualification Det                                                                                                    | ails      |                                                    |
| Previous Qualification Deta<br>*Previous Qualification<br>XII COMMERCE                                                                                 | ails      |                                                    |
| Previous Qualification Deta<br>*Previous Qualification<br>XII COMMERCE<br>Course Applied Details                                                       | ails      |                                                    |
| Previous Qualification Det<br>*Previous Qualification<br>XII COMMERCE<br>Course Applied Details<br>*Course                                             | ails      | "Year                                              |
| Previous Qualification Deta<br>*Previous Qualification<br>XII COMMERCE<br>Course Applied Details<br>*Course<br>B.C.C.A                                 | ails<br>~ | "Year<br>1ST VR                                    |
| Previous Qualification Dett<br>*Previous Qualification<br>XII COMMERCE<br>Course Applied Details<br>*Course<br>B.C.C.A<br>*Mobile Number               | ails<br>~ | "Year<br>1ST VR<br>Email Id                        |
| Previous Qualification Dett<br>*Previous Qualification<br>XII COMMERCE<br>Course Applied Details<br>*Course<br>8.C.C.A<br>*Mobile Number<br>9423869490 | ails<br>~ | "Year<br>1ST YR<br>Email Id<br>mshreysri@gmail.com |

Fill the OTP in the OTP textbox then click to Submit button. After submitting this form System will generate another text message notifying User with its Username and Password.

Your Registration Id is REGSB<u>200006</u> and password is @eAOFwZ7i5 Regrds VMV.

| Student  | LogIn                        |  |
|----------|------------------------------|--|
| Usernam  | e                            |  |
| REGSB    | 200006                       |  |
| Password | I                            |  |
|          | ••                           |  |
|          | Login                        |  |
|          |                              |  |
|          | New Register Forgot Password |  |

Fill the Username and Password received from VMV System text message, then click to Login button.

### **REGISTRATION PHASE II**

After Login through Student Login you will view the Second Registration Form in which fill all the mandatory details such as Aadhaar Number, Category, Caste, Previous College Details and Upload the Caste Certificate(Non Mandatory),Previous Exam Marksheet(Mandatory).After Filling all the above fields you will not be able to change your Applied Course Details

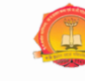

Shri Nagpur Gujarati Mandal's VMV COMMERCE JMT ARTS & JJP SCIENCE COLLEGE, NAGPUR NAAC Reaccredited with B+ Grade Wardhaman Nagar, Central Avenue, Nagpur-440008. Phone No: 0712-2764391, Mo. 07972158760

### **Registration Form**

| Student's Details                 |                                             |
|-----------------------------------|---------------------------------------------|
| *Student's Name                   | *Last Name                                  |
| VIRAT                             | KOLTE                                       |
| Father Name                       | *Mother Name                                |
| MAYUR                             | NEELAM                                      |
| *Gender                           | Blood Group                                 |
| MALE ~                            | A +Ve 🗸                                     |
| *Date Of Birth                    | Place Of Birth                              |
| 12/05/2000                        | Nagpur                                      |
| *Mobile No.                       | Email Id                                    |
| 9423869490                        | mshreysri@gmail.com                         |
| * Aadhaar No.                     | *Category                                   |
| 123165432132                      | GEN ~                                       |
| *Caste As Per Leaving Certificate | Upload Caste Certificate                    |
| (HINDU) NAI                       | Choose File No file chosen                  |
| *Physical Disablity               |                                             |
| NO                                |                                             |
| Previous College Details          |                                             |
| *Previous College Name            | * Exam Board / University                   |
| Shivaji Science College           | Maharashtra State Board                     |
| *Exam Name                        | *Medium                                     |
| XII COMMERCE ~                    | English                                     |
| *Passing Year                     | *Total Marks                                |
| 2018 ~                            | 600                                         |
| *Obtained Marks                   | *Percentage                                 |
| 540                               | 90.00                                       |
| Grade                             | *Upload Previous Exam Marksheet             |
| А                                 | Choose File Admission Application Print.pdf |
| Course Applied Details            |                                             |
| *Course                           | *Year                                       |
| B.C.C.A ~                         | 1ST YR 🗸                                    |
| Save & Next                       |                                             |
|                                   |                                             |

then Click to Save & Next button.

| Registration Forn     | n                       |                       |                         |
|-----------------------|-------------------------|-----------------------|-------------------------|
| Student's Details     |                         |                       |                         |
| Student Name :        | VIRAT                   | Last Name :           | KOLTE                   |
| Father Name :         | MAYUR                   | Mother Name :         | NEELAM                  |
| Gender :              | MALE                    | Blood Group :         | A +Ve                   |
| Date of Birth :       | 12/05/2000              | Place of Birth :      | NAGPUR                  |
| Mobile No. :          | 9423869490              | Email Id :            | mshreysri@gmail.com     |
| Category :            | GEN                     | Aadhaar No. :         | 123165432132            |
| Caste :               | (HINDU) NAI             | Physical Disability : | NO                      |
| Previous College Deta | ails                    |                       |                         |
| College Name :        | SHIVAJI SCIENCE COLLEGE | Exam Board :          | MAHARASHTRA STATE BOARD |
| Exam Name :           | XII COMMERCE            | Medium :              | ENGLISH                 |
| Passing Year :        | 2018                    | Total Marks :         | 600                     |
| Obtained Marks :      | 540                     | Percent :             | 90                      |
| Grade :               | А                       | Show MarkSheet        |                         |
| Course Applied        |                         |                       |                         |
| Course :              | B.C.C.A                 | Year :                | 1ST YR                  |
| Previous              | Submit                  |                       |                         |

After Successful Registration, Registration Form Preview will be open in which User can check all the details then put a tick into I agree checkbox and in case if User wants to change any details it can click to Previous button or otherwise click to Submit button.

Your Registration Phase II Completed Successfully. Please, Do Payment and proceed. Regards SureTech College.

Now you will receive another text message from VMV System Notifying about Successful Registration Process.

## Login and Admission Form

|                      | G   | WMV COMMERCE<br>Wardhaman Nagar, Cer | Shri Nagpu<br>JMT ART<br>NAAC Reacci<br>atral Avenue, Nag | rr Gujarati Mandal's<br><b>     S &amp; JJP SCIENCE COLL</b><br>redited with B+ Grade<br>pur-440008. Phone No: 0712-2764391, Mo. | EGE, NA | GPUR          |  |
|----------------------|-----|--------------------------------------|-----------------------------------------------------------|----------------------------------------------------------------------------------------------------|---------|---------------|--|
| Student Admission Ir | nfo |                                      |                                                           |                                                                                                    |         |               |  |
| *Institute           |     | *Streame                             |                                                           | *Course                                                                                                    |         | *Year         |  |
| VMVSR                | ~   | COMMERCE SR                          | ~                                                         | B.C.C.A                                                                                                    | ~       | 1ST YR        |  |
| *Batch               |     | *Form No                             |                                                           | *Valid Till                                                                                                    |         | *Caste        |  |
| 2020                 |     | 1                                    |                                                           | 2022                                                                                                    |         | AOTARI(SONAR) |  |
| *Category            |     | *Quota                               |                                                           | *Gender                                                                                                    |         | Blood Group   |  |
| GEN                  | ~   | FP                                   | ~                                                         | MALE                                                                                                    | ~       | -NA-          |  |
| Enrolment No.        |     | Religion                             |                                                           | *Admission Round                                                                                                    |         | *Nationality  |  |
|                      |     |                                      |                                                           | CAP1                                                                                                    | ~       | INDIAN        |  |
| *First Name          |     | *Last Name                           |                                                           | *Father Name                                                                                                    |         | *Mother Name  |  |
| SAGAR                |     | PATIL                                |                                                           | WDSF                                                                                                    |         | VISHAKHA      |  |
| *Name on Card        |     | *Mobile No.                          |                                                           | Email Id                                                                                                    |         | *Aadhaar No   |  |
|                      |     | 9881428756                           |                                                           | SAGARNARNAWARE5@0                                                                                                    | GMAIL.C | 965454665654  |  |
| *Date Of Birth       |     | DOB in Word                          |                                                           | Birth Place                                                                                                    |         | Licence No    |  |
| 02/02/2008           |     |                                      |                                                           | EWFSDF                                                                                                    |         |               |  |
| *Handicapped         |     | Emergency No                         |                                                           | Date of Leaving                                                                                                    |         |               |  |
| -NA-                 | ~   |                                      |                                                           |                                                                                                    |         |               |  |
| *Permanent Address   |     | *City                                |                                                           | *State                                                                                                    |         | *Pin Code     |  |
|                      |     |                                      |                                                           | Select                                                                                                    | ~       |               |  |
| *Permament Mobile No |     | Local Mobile No                      |                                                           | □Same As Permanent Add                                                                                                    | ress    |               |  |
| Local Address        |     | City                                 |                                                           | State                                                                                                    |         | Pin Code      |  |
|                      |     |                                      |                                                           | Select                                                                                                    | ~       |               |  |

After receiving the Confirmation message, User need to login again in Student Login page: <u>http://vmvad.synchronik.co.in</u> Then Admission Form will be Open fill all the Mandatory details marked with astrik(\*) and Click to Save & Next button.

### Fill and Submit the HSC and SSC details

#### Admission

| Student Admission Info                                    |                                                                                                    |
|-----------------------------------------------------------|----------------------------------------------------------------------------------------------------|
| HSC Details                                               |                                                                                                    |
| HSC Board                                                 | *HSC Medium                                                                                           |
| MAHARASHTRA BOARD                                         | ENGLISH                                                                                               |
| HSC Passing Year                                          | *HSC Total Marks                                                                                      |
| 2018                                                      | <ul><li>✓</li><li>650</li></ul>                                                                       |
| HSC Obtained Marks                                        | *HSC Percentage                                                                                       |
| 500                                                       | 76.92                                                                                                 |
| Grade                                                     | Show HSC MarkSheet                                                                                    |
| A                                                         |                                                                                                    |
| SSC Details                                               |                                                                                                    |
| SSC Board                                                 | *SSC Medium                                                                                           |
| MAHARASHTRA BOARD                                         | ENGLISH                                                                                               |
| SSC Passing Year                                          | *SSC Total Marks                                                                                      |
| 2012                                                      | <ul><li>✓</li><li>600</li></ul>                                                                       |
| SSC Obtained Marks                                        | *SSC Percentage                                                                                       |
| 500                                                       | 83.33                                                                                                 |
| Upload SSC Marksheet                                      | Show SSC MarkSheet                                                                                    |
| Choose File No file chosen                                |                                                                                                    |
| Student Profile Photo                                     |                                                                                                    |
| Upload Profile Image                                      |                                                                                                    |
| Choose File phy nke.jpg                                   |                                                                                                    |
|                                                           | A                                                                                                    |
| 2<br>agree to declare that the entries in the application | on form have been filled up and entries made are correct as per my documents to the best of my        |
| knowledge and belief. I agree that If any statemer        | It is proved to be false authority shall have the right to reject my application on and to take legal |
| action against me for submitting faise information        | , or statement, further declare that there is no allegation of misconduct against me and I have never |

REGSB

if you put any wrong information then kindly press the back button and re-enter the correct details , and press save and next and then Save & Pay

You will redirect to Payment Page.

| 🕞 CloudAd | dmission                                                                                                    |             | REGSB200001 ▼ |
|-----------|----------------------------------------------------------------------------------------------------|-------------|---------------|
|           | RECORD SUBMITTED SUCCESSFULLY.                                                                                                    | ×           |               |
|           | Shri Nagpur Gujarati Mandal's<br>VMV COMMERCE JMT ARTS & JJP SCIENCE COLL<br>NAAC Reaccredited with B* Grade<br>Wardhaman Nagar, Central Avenue, Nagpur-440008. Phone No: 0712-2764391, Mo. C | EGE, NAGPUR |               |
|           | Student Admission Info                                                                                                    |             |               |
|           | Applicable Amount 10200                                                                                                    |             |               |
|           | Pay Now                                                                                                    |             |               |
|           |                                                                                                    |             |               |

If you want to pay the fees in instalment then select the checkbox and you will have three options in payment instalment

| Cloud <b>Admission</b> |                                                                                                    | REGSB20000 |
|------------------------|----------------------------------------------------------------------------------------------------|------------|
| RECORD SUBMITTE        | O SUCCESSFULLY.                                                                                                    | ×          |
|                        | Shri Nagpur Gujarati Mandal's<br>VMV COMMERCE JMT ARTS & JJP SCIENCE COLLECE, NACPUR<br>NAC Resocredited with B+ Grade<br>Wardhaman Nagar, Central Avenue, Nagpur-440008. Phone No: 0712-2764391, Mo. 07972158760 |            |
| Student Admissi        | on Info                                                                                                    |            |
| Applicable Amount      | 10200 Pay in Installment @Rs. 3000 ORs. 5000 ORs. 7000                                                                                                    |            |
| Pay Now                |                                                                                                    |            |
|                        |                                                                                                    |            |

Select the instalment as per Rs 3000, Rs 5000, Rs 7000 as per you convenience

After click on Save & Pay button then you will redirect to Payment page.

Enter the all mandatory fields.

| Payment Mode         Net Banking         Debit Card         UPI         Tansaction D       20070201548571         Mount       Rs. 3000         Corvenience Fee       Rs. 22.88         GST       Rs. 4.12         UPI       FEES         FEES       Rs. 3027.00         Motie No:       imit D       imit D         Payer Name:       imit D       imit D         Payer Name:       imit D       imit D         Proceed Now       Cancel       Cancel | ©eazypay                                        |                                                                                                    |
|----------------------------------------------------------------------------------------------------|-------------------------------------------------|----------------------------------------------------------------------------------------------------|
| Net Banking         Debit Card         Credit Card         UPI         FEES         Rs. 3027.00         Mobile No : Optional         Payer Name: Optional         'Please provide the mobile number for transaction communication & viewing transaction history.         Debit Card         'Proceed Now         Cancel                                                                                                    |                                                 | Merchant : THE PRINCIPAL VMV COMM JMT ARTS AND JJP SCIENCE COLLEGE<br>20/07/2020 17:07:909                                                                                                    |
| Net Banking         Debit Card         Credit Card         UPI         FEES         Rs. 3027.00         Mobile No : Optional         Payer Name: Optional         *Please provide the mobile number for transaction communication & viewing transaction history.         • Domestic Debit Card         Proceed Now         Cancel                                                                                                    | Payment Mode                                    |                                                                                                    |
| Domestic Debit Card      Proceed Now Cancel                                                                                                    | Net Banking<br>Debit Card<br>Credit Card<br>UPI | Transaction ID       20072071648571         Amount       Rs. 3000         Convenience Fee       Rs. 22.88         GST       Rs. 4.12         FEES       Rs. 3027.00         Mobile No :       Optional         Email ID :       Optional         Payer Name :       Optional |
|                                                                                                    |                                                 | Proceed Now Cancel                                                                                                    |

Brought to you by **Picici Bank**